## Installer l'Annuaire ProBus sur l'écran d'accueil de son smartphone

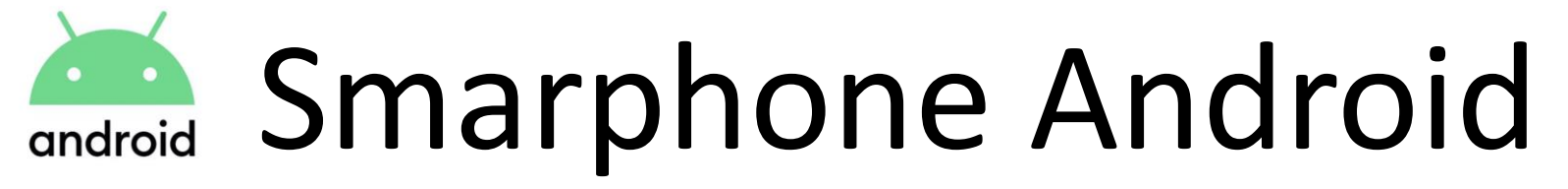

1. Ouvrir l'application Google Chrome (navigateur de Google)

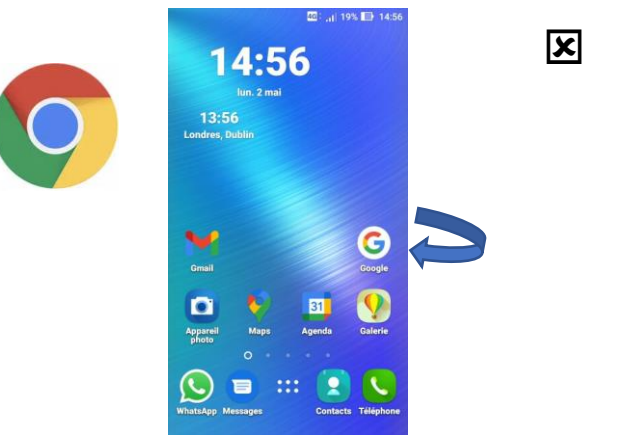

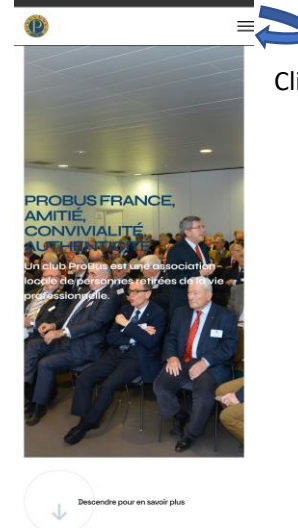

Cliquer sur les 3 lignes <u>=</u>

## WhatsApp Messages Contacts Téléphone Decondre pour en savoir plus

## 2. Ouvrir le site ProBus, puis les clubs en France, l'annuaire : accès réservé aux membres

| C        | • • • • • • • • • • • • • • • • • • •                                                     | <b>(</b>                                                                                                    | 0                               | 0                                                                                                    | ×       | •                                                                                                    |
|----------|-------------------------------------------------------------------------------------------|----------------------------------------------------------------------------------------------------|---------------------------------|----------------------------------------------------------------------------------------------------|---------|----------------------------------------------------------------------------------------------------|
| FACADE B | Accueil   Vie de club   Les clubs en France   Anuaire   Galeries   Contact   Se connecter | SE CONNECTER  Identifiant * Veuilez compléter ce champ Mot de passe * Se rappeler de moi Connexion Mot de passe perdu ? Identifiant perdu ? Pas encore de compte ? | PF<br>ANC<br>Al-<br>lock<br>pro | Accueil<br>Vie de club<br>Les clubs en France<br>Espace membres<br>Anuaire imprimable<br>Big<br>Bacedures internes<br>Accemblée générale<br>Contact | · · · · | Rechercher         Dans les membres         - Dans tous les clubs - ~         Rechercher         (< ( 1 2 3 4 5 6 7 8 9 10) |
|          |                                                                                           |                                                                                                    |                                 |                                                                                                    |         |                                                                                                    |

3. Utiliser la fonction « 3 petits points », ajouter à l'écran d'accueil

4. Mettre le texte « Annuaire ProBus »

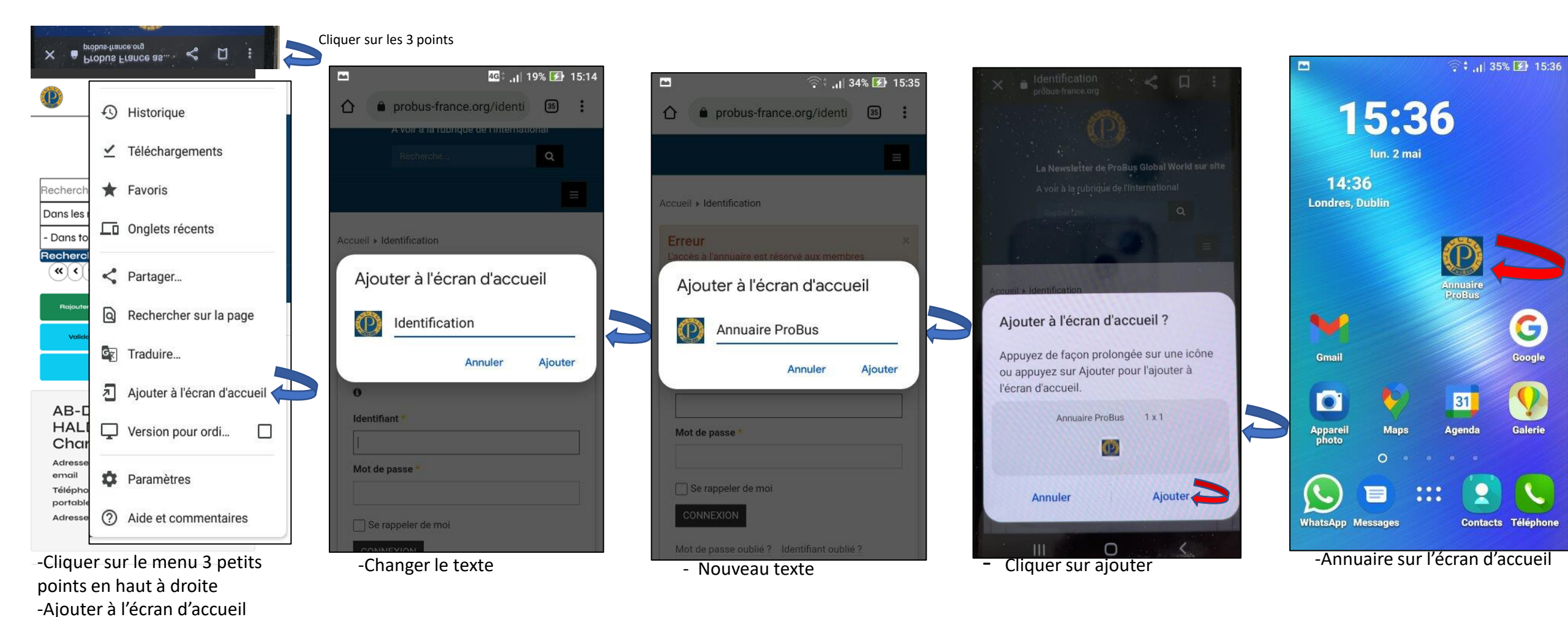

## -Rappel:

Pour la connexion à l'annuaire utilisez votre identifiant et votre mot de passe et cochez la case: Se souvenir de moi

Vous n'avez pas de compte, mettez votre adresse mail comme identifiant et un mot de passe